## Standard Operating Procedure for EDAX Spectrum

- 1. Start up microscope as normal (turn on monitors, enter user name and password)
- 2. Double click the RemCon icon to connect to EDAX software
- 3. Fill dewar with LN2 and wait for 1 hour to cool detector (if the light is red, if green, detector is already cooled)
- 4. Insert sample into chamber and pump down
- 5. Open EDAX Genesis Software on EDAX computer (if line keeps scrolling, make sure that RemCon is open on microscope computer)
- 6. Set-up microscope conditions to 15mm WD and kV and probe current to set DT to 20-40%, which is located at the bottom of the monitor
- 7. Click on the Spectrum Tab for basic EDS spectrum collection, peak identification, and quantitative analysis
- 8. Select an amp time that keeps the DT between 20-40%
- 9. Set a preset collection time to stop the spectrum collection automatically
- 10. Collect spectrum by clicking "Collect" button
- 11. By clicking on the spectra, then clicking on the arrow keys on the menu bar, you can expand or contract areas of interest
- 12. Click the Peak ID button for an automatic peak identification
- 13. The HPD button is used for peak identification confirmation. When the HPD button is clicked, a theoretical spectrum is drawn on the collected spectrum based on the identified peaks and the collection parameters
- 14. You can type in a spectrum label with up to 216 Characters in the space above the spectrum
- 15. For standardless quantification results, click the "Quantify" button. The results will use an automatic background subtraction.
- 16. The spectrum and quantification results can be printed on one page by clicking on the print button available in the results dialogue box.
- 17. The spectrum can be saved by clicking on the disk icon or under File Save

Abbreviations HPD CPS DT Cnts FS Det Res

Troubleshooting

- 1. You should select an accelerating voltage that is approximately 2x the highest peak energy for that sample.
- 2. Check that the interaction volume is not larger than the spot you are looking at
- 3. Check that WD is at 15mm for optimal x-ray signal collection
- 4. Count ranges are typically between 900-500 counts per second

Calibration